АО «Инфосистемы Джет»

# Информационно-аналитическая система «Ситуационный центр «Джет»» («Джет-СЦ») Руководство администратора

Москва 2017

# Аннотация

Документ содержит требования к эксплуатации, а также описание настройки и установки информационно-аналитической системы «Ситуационный центр «Джет» (далее – Система, «Джет-СЦ»), в том числе взаимодействия Заказчика и АО «Инфосистемы Джет» (далее – Исполнителя) в ходе эксплуатации Системы.

### Содержание

| <u>1 Требования к эксплуатации «Джет-СЦ»4</u>                |
|--------------------------------------------------------------|
| 1.1 Требования к уровню подготовки системного администратора |
| 1.2 Требования к среде исполнения «Джет-СЦ»4                 |
| 1.2.1 Требования к серверной части:                          |
| <u>1.2.2 Требования к клиентской части:4</u>                 |
| <u>2 Установка «Джет-СЦ»</u> 5                               |
| 2.1 Подготовительные работы5                                 |
| 2.2 Установка «Джет-СЦ»                                      |
| <u>З Управление доступом пользователей в «Джет-СЦ»</u>       |
| 3.1 Получение списка пользователей7                          |
| 3.2 Получение списка пользователей и их ролей7               |
| 3.3 Добавление пользователя                                  |
| 3.4 Добавление пользователю роли                             |
| <u>3.5 Удаление пользователя9</u>                            |
| 4 Проверка работоспособности установленного ПО10             |
| <u>4.1 Проверка СУБД10</u>                                   |
| 4.2 Проверка веб-сервера10                                   |
| 5 Резервное копирование и восстановление данных              |
| 5.1 Резервное копирование данных11                           |
| <u>5.2 Восстановление данных11</u>                           |
| Перечень принятых сокращений                                 |

Удалено: 1 Требования к эксплуатации «Джет-СЦ» 4¶

1.1 Требования к уровно подготовки системного алминстратора. 4¶

1.2 Требования к сереле исполнения «Джет-СЦ» 4¶

1.2.1 Требования к сереле исполнения «Джет-СЦ» 4¶

1.2.1 Требования к сереле исполнения «Джет-СЦ» 4¶

1.2.2 Требования к сереле исполнения «Джет-СЦ» 4¶

1.2.1 Требования к сереле исполнения «Джет-СЦ» 4¶

2.2 Установка «Джет-СЦ» 5¶

3 Управление доступом пользователей в «Джет-СЦ» 6¶

3.1 Получение списка пользователей в «Джет-СЦ» 6¶

3.1 Получение списка пользователей в «Джет-СЦ» 6¶

3.2 Получение списка пользователей в «Джет-СЦ» 6¶

3.3 Добавление пользователей . 9¶

3.4 Добавление пользователя . 9¶

3.4 Добавление пользователя . 9¶

3.5 Улаание пользователя . 9¶

4.1 Проверка веб-серера 10¶

5 Резервное копирование и восстановление данных . 11¶

5.1 Резервное копирование и восстановление данных . 11¶

5.2 Росстановление данных . 11¶

5.2 Розсновление пользования и восстановление данных . 11¶

5.2 Россновление данных . 11¶

5.2 Россновление данных . 11¶

5.3 Постовление пользование и восстановление данных . 11¶

5.4 Проверка веб-серерера 100¶

5.5 Розсновление данных

Отформатировано: английский (США)

# 1 Требования к эксплуатации «Джет-СЦ»

# 1.1 Требования к уровню подготовки системного администратора

К задачам администратора относятся:

- установка и настройка компонентов Системы;
- мониторинг процессов Системы и устранение аварийных ситуаций;
- управление доступом пользователей к «Джет-СЦ».

Администратор должен:

- обладать знаниями администрирования СУБД PostgreSQL;
- обладать знаниями администрирования OS Astra Linux SE;
- обладать знаниями администрирования веб-сервера Apache.

# 1.2 Требования к среде исполнения «Джет-СЦ»

### 1.2.1 Требования к серверной части:

Аппаратная платформа:

- Intel x86, Intel x864 и AMD64;
- процессор не менее четырёх ядер с тактовой частотой не менее 3 ГГц;
- объем оперативной памяти не менее 16 ГБ;
- жесткий диск не менее 250 ГБ (только «Джет-СЦ» без данных).

Программная платформа:

- операционная система ОС Astra Linux SE 1.5 Smolensk;
- СУБД PostgreSQL 9.4.5;
- веб-сервер Арасhe 2.2.22.

### 1.2.2 Требования к клиентской части:

Аппаратная платформа:

- процессор не менее четырёх ядер с тактовой частотой не менее 2,8 ГГц;
- объём оперативной памяти не менее 4 ГБ;
- объём жёсткого диска не менее 128 ГБ;
- разрешение экрана при работе с интерфейсом не менее 1024х768.
- АРМ пользователя должен быть оборудован сетевым адаптером Ethernet.

Программная платформа:

- операционная система OC Astra Linux SE 1.5 Smolensk;
- веб-браузер Mozilla Firefox 44.0.2 и выше.

# 2 Установка «Джет-СЦ»

### 2.1 Подготовительные работы

Для установки «Джет-СЦ» требуется:

- наличие серверного аппаратного обеспечения, указанного в разделе выше;
- установленная ОС Astra Linux Special Edition 1.5 Smolensk;
- права администратора в установленной ОС;
- дистрибутив OC Astra Linux Special Edition 1.5 Smolensk;
- архив с ингалятором install.tar.gz.

Перед установкой «Джет-СЦ» необходимо сохранить архив install.tar.gz в директорию

/tmp/jetsc на локальном диске и распаковать выполнив команду

tar zxvf install.tar.gz.

# 2.2 Установка «Джет-СЦ»

Для установки «Джет-СЦ» и создания пользователя необходимо:

- 1) Войти под учётной записью суперпользователя sudo install.sh.
- 2) В директории /tmp/jetsc запустить install.sh.
- 3) Во время установки несколько раз подключить инсталляционный диск (или образ

### инсталляционного диска) командой

sudo mount -o loop <ISOfilename> /media/cdrom.

4) По завершении инсталляции создать пользователя jetsc и выдать ему необходимые

права следующими командами:

useradd -m -s /bin/bash jetsc adduser jetsc sudo pdpl-user -m 0:0 -i 0 -c 0:0 jetsc passwd jetsc

5) Для активации пользователя jetsc войти в ОС под его созданной учётной записью.

# 3 Управление доступом пользователей в «Джет-СЦ»

В «Джет-СЦ» реализованы следующие роли:

- руководитель;
- аналитик;
- оператор.

Управление доступом осуществляется с точностью до разделов меню:

- Руководитель:
  - главная страница;
  - аналитические панели.
- Аналитик:
  - главная страница;
  - аналитические панели;
  - регламентные отчёты;
  - конструктор аналитических панелей.
- Оператор:
  - главная страница;
  - паспорта показателей;
  - ввод данных.

Управление ролями осуществляется через консоль на сервере, при помощи параметризированного вызова скрипта sc. Скрипт находится в директории /usr/local/www/jetsc.

Для управления ролевой моделью существуют следующие команды:

- ./sc list\_users
- вывести список пользователей;
- ./sc list\_roles
- вывести список ролей;
- ./sc list\_userroles
- вывести список пользователей и их ролей;
- ./sc add\_user
- добавить пользователя;
- ./sc delete\_user
- удалить пользователя;
- ./sc add\_userrole
- добавить пользователю роль;

./sc delete userrole

– отключить пользователю роль.

Ниже представлены примеры вызова команд управления ролевой моделью.

### 3.1 Получение списка пользователей

Для получения списка пользователей выполнить следующую последовательность действий.

1) Ввести команду

root@fvm134:/usr/local/www/jetsc# ./sc list\_users

На экране появляется текст:

«Для настройки пользователей и прав введите пароль администратора».

2) В строке с именем пользователя ввести:

jetsc.

Строку ввода пароля оставить пустой. После этого на экране отобразятся зарегистрированные пользователи:

·····

«Зарегистрированные пользователи:

jetsc (id=1)».

# Получение списка пользователей и их ролей

Для получения списка пользователей и их ролей выполнить следующую последовательность действий.

1) Ввести команду

root@fvm134:/usr/local/www/jetsc# ./sc list\_userroles

На экране появляется текст:

«Для настройки пользователей и прав введите пароль администратора».

2) В строке с именем пользователя ввести:

jetsc.

Строку ввода пароля оставить пустой. После этого на экране отобразятся зарегистрированные пользователи и их роли. Пример:

«Зарегистрированные пользователи и их роли:

jetsc

Руководитель

Аналитик

Оператор».

### 3.3 Добавление пользователя

Для добавления нового пользователя выполнить следующую последовательность действий.

1) Ввести команду

### root@fvm134:/usr/local/www/jetsc# ./sc add\_user

На экране появляется текст:

«Для настройки пользователей и прав введите пароль администратора».

2) В строке с именем пользователя ввести:

#### jetsc.

Строку ввода пароля оставить пустой.

3) Ввести логин нового пользователя. Например,

### kuznetsov

Новый пользователь kuznetsov будет добавлен в Систему.

### 3.4 Добавление пользователю роли

Для добавления роли новому пользователю выполнить следующую

последовательность действий.

1) Ввести команду

root@fvm134:/usr/local/www/jetsc# ./sc add\_userrole

На экране появляется текст:

«Для настройки пользователей и прав введите пароль администратора».

2) В строке с именем пользователя ввести:

### jetsc.

Строку ввода пароля оставить пустой. После этого на экране отобразятся зарегистрированные пользователи и их ID. Пример:

«Зарегистрированные пользователи:

1 1 1

jetsc (id=1)

kuznetsov (id=2)»

3) Ввести ID выбранного пользователя. Например,

#### 2

Отобразится список доступных ролей:

«Зарегистрированные роли:

Руководитель (id=1)

Аналитик (id=2)

Оператор (id=3)»

4) Ввести ID добавляемой роли. Например,

1

1

1

В результате пользователю jetsc будет добавлена новая роль Руководитель.

# 3.5 Удаление пользователя

Для удаления пользователя выполнить следующую последовательность действий.

1) Ввести команду

root@fvm134:/usr/local/www/jetsc# ./sc delete\_user На экране появляется текст:

«Для настройки пользователей и прав введите пароль администратора».

2) В строке с именем пользователя ввести:

jetsc.

Строку ввода пароля оставить пустой. После этого на экране отобразятся

9

зарегистрированные пользователи и их ID. Пример:

«Зарегистрированные пользователи:

jetsc (id=1)

kuznetsov (id=2)».

3) Ввести ID удаляемого пользователя. Например,

### 2

В результате пользователь **kuznetsov** будет удалён.

# 4 Проверка работоспособности установленного ПО

После завершения инсталляции и добавления пользователей можно проверить работоспособность «Джет-СЦ», перейдя через браузер в интерфейс пользователя:

- непосредственно на сервере, по адресу localhost/;
- с внешнего компьютера, по IP-адресу сервера.

# 4.1 Проверка СУБД

Ввести команду

service postgresql status Если проверка успешна, то в интерфейсе командной строки отобразится:

9.4/main (port 5432): online

### 4.2 Проверка веб-сервера

Ввести команду

service apache2 status Если проверка успешна, то в интерфейсе командной строки отобразится:

Apache2 is running (pid <XXXXX>)

# 5 Резервное копирование и восстановление данных

# 5.1 Резервное копирование данных

Для создания резервной копии базы данных требуется ввести команду:

sudo -u postgres /usr/bin/pg\_dump --dbname=jetsc -file=<путь\_к\_файлу\_резервной\_копии> --format=p --clean --create --if-exists -username=postgres --host=localhost --port=5432

# 5.2 Восстановление данных

Для восстановления данных из резервной копии базы данных требуется ввести команду:

sudo -u postgres psql -f <путь\_к\_файлу\_резервной\_копии>

# Перечень принятых сокращений

| APM  | Автоматизированное рабочее место |
|------|----------------------------------|
| НСИ  | Нормативно-справочная информация |
| OC   | Операционная система             |
| ПО   | Программное обеспечение          |
| СУБД | Система управления базами данных |
| СЦ   | Ситуационный центр               |